## Free Access to MS Office Suite

1. Click here to login to Outlook webmail or copy and paste http://www.outlook.com/usa.edu

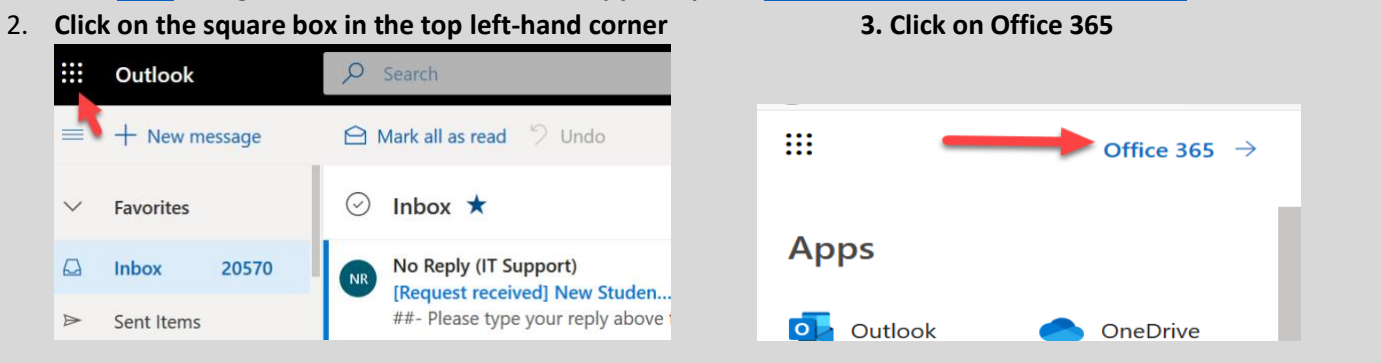

4. Click Install Office

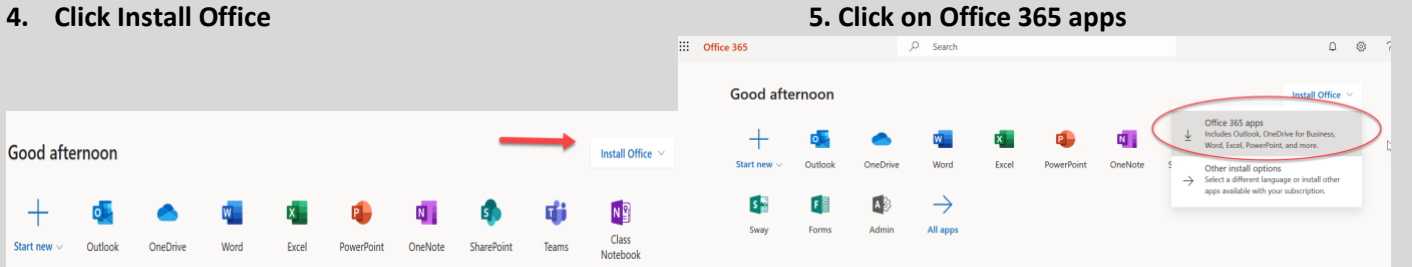

## 5. Save File and Install

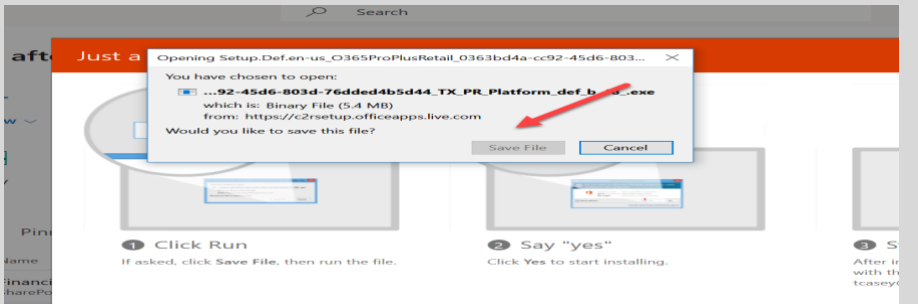